Integrity - Service - Excellence

## To receive announcements to your us.af.mil email, perform the following steps:

NOTE: You can only set one alert at a time and will need to repeat the instructions for any page/folder/file you want to receive an alert.

- 1) Go to DEAMS Outreach Portal and click on Help Desk/DEAMS Announcements heading
- 2) Select the *LIST* tab in the top left corner of the page
- 3) Click the Alert Me button in the toolbar and select Manage My Alerts
- 4) Click the Add Alert link
- 5) Scroll and select the Help Desk/DEAMS Announcements radio button
- 6) Click *Next* at the bottom of the page
- 7) Select notification parameters and click the *OK* button
- 8) Check your email account for a message stating you have successfully created the alert notification

The DEAMS Outreach Portal is a CAC-enabled site that automatically associates each user with their us.af.mil email account; therefore, users are not able to change the default email address through the Portal

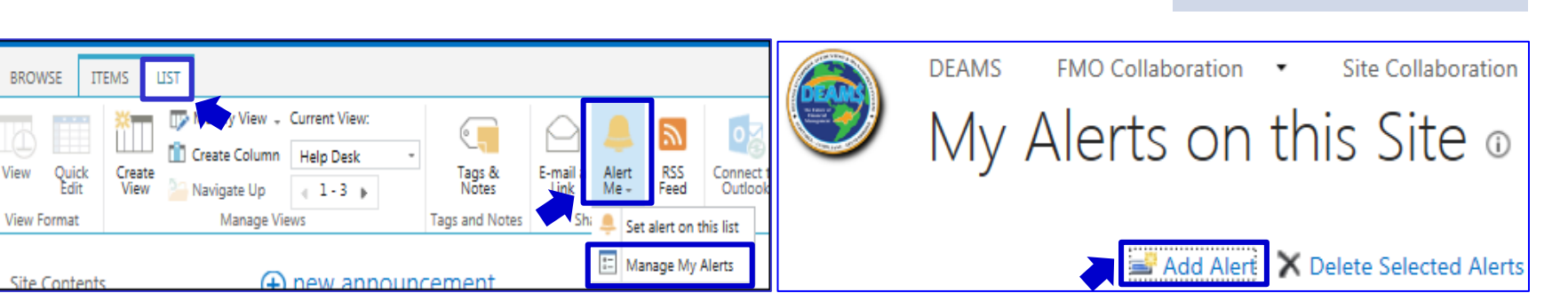

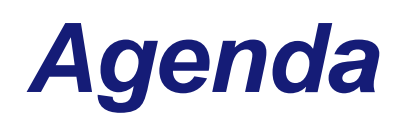

Each user is responsible

for maintaining (adding/deleting)

his/her own alerts

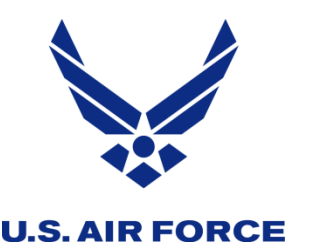

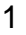